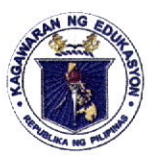

**Department of Education** REGION IV-A SCHOOLS DIVISION OF QUEZON PROVINCE

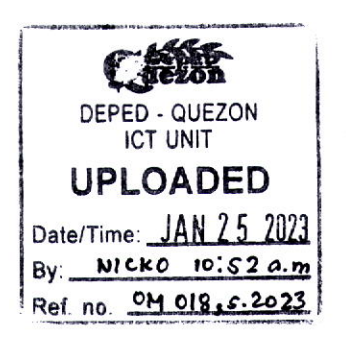

23 January 2023

### OFFICE MEMORANDUM OM No. <u>018</u>, s. 2023

## ADOPTION OF MICROSOFT 365 AND TECHNICAL ASSISTANCE

To: Assistant Schools Division Superintendents SGOD and CID Chiefs Education Program Supervisors Education Program Specialists Unit/Section Heads Division Personnel Gumaca, Catanauan, Real Extension Offices Personnel All Others Concerned

- 1. In relative to OUA-OUT-011023 from the Undersecretary for Administration informating the field on the adoption of Microsoft 365 that Starting February 1, 2023, all DepEd personnel will be able to receive and send emails through Microsoft Outlook (outlook.office.com) accounts using the same DepEd email address.
- 2. In view thereof, division personnel are instructed to **make a backup of their work**related files in their deped gmail inbox to microsoft outlook and google drive to microsoft one drive (see enclosure for step by step procedure)
- All new and active users using Microsoft 365 accounts shall sign-in through this link: <u>https://portal.office.com.</u>
- Microsoft users who forgot their password may request new password through this link: <u>https://passwordreset.microsoftonline.com</u>

DEPEDQUEZON-TM-SDS-04-010-003

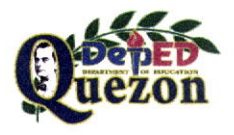

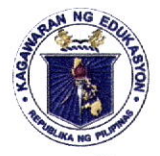

# Department of Education

REGION IV-A SCHOOLS DIVISION OF QUEZON PROVINCE

5. To ensure that all Division Personnel will backup their related files the ICT Section will provide a face to face technical assistance to the office of the following sections/unit while online platform for the extension offices:

| No. | Section/Unit                      | Date of Schedule        | Time              |  |  |
|-----|-----------------------------------|-------------------------|-------------------|--|--|
| 1   | SDS                               | January 25, 2023        | 08:00 - 09:00 am. |  |  |
| 2   | ASDS                              | January 25, 2023        | 09:00 - 10:00 am. |  |  |
| 3   | Legal                             | January 25, 2023        | 10:00 – 12:00 nn. |  |  |
| 4   | Budget/YFD                        | January 25, 2023        | 10.00 12.00 1     |  |  |
| 5   | Personnel                         | January 25, 2023        | 01:00 – 03:00 pm. |  |  |
| 6   | Admin/Payroll                     | January 25, 2023        | 03:00 – 05:00 pm. |  |  |
| 7   | SGOD                              | January 26, 2023        | 08:00 - 09:30 am. |  |  |
| 8   | Records                           | January 26, 2023        | 09:30 - 11:00 am. |  |  |
| 9   | Cashier                           | January 26, 2023        | 11:00 – 12:00 nn. |  |  |
| 11  | Health                            | January 26, 2023        | 01:00 – 02:00 pm. |  |  |
| 12  | CID                               | January 27, 2023        | 08:00 - 10:00 am  |  |  |
| 13  | LRMDC/Library Hub/Planning        | January 27, 2023        | 10:00 – 12:00 nn  |  |  |
| 14  | Supply                            | January 27, 2023        | 01:00 – 02:00 pm. |  |  |
| 15  | Accounting/Procurement            | January 27, 2023        | 02:00 – 05:00 pm. |  |  |
| 16  | Gumaca Extension Office via       | January 26, 2023        | 02:00 - 03:00 pm. |  |  |
|     | Online                            |                         |                   |  |  |
| 17  | Catanauan Extension Office via    | January 26, 2023        | 03:00 – 04:00 pm. |  |  |
|     | Online                            |                         |                   |  |  |
| 18  | Real Extension Office via Online  | January 26, 2023        | 04:00 – 05:00 pm. |  |  |
| Mee | ting link for Extension Offices : | Meeting ID: 81047236292 |                   |  |  |
|     |                                   | <b>Password:</b> 123456 |                   |  |  |

DEPEDQUEZON-TM-SDS-04-010-003

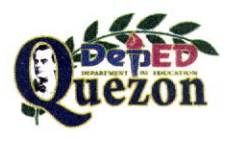

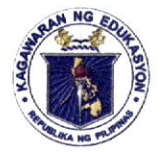

# Department of Education

REGION IV-A SCHOOLS DIVISION OF QUEZON PROVINCE

6. Immediate dissemination and strict compliance of this Memorandum is earnestly desired.

Doctar

ELIAS A. ALICAYA, JR., EdD Assistant Schools Division Superintendent Officer In-Charge Office of the Schools Division Superintendent

ICT/wbp/01/23/2023

DEPEDQUEZON-TM-SDS-04-010-003

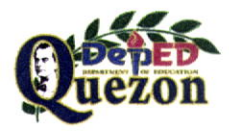

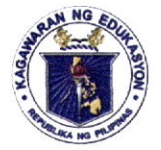

# Department of Education

REGION IV-A SCHOOLS DIVISION OF QUEZON PROVINCE

Enclosure No. 1 to OM No. \_\_\_\_\_, s. 2023

## Data and Content Migration of DepEd Gmail Inbox to Microsoft Outlook Inbox

## STEP 1

In the Start Menu, Search the Outlook App or proceed to <u>https://portal.office.com</u> to download your Outlook App

| Dutlook<br>App       |   |          |           | 0              |  |  |
|----------------------|---|----------|-----------|----------------|--|--|
| Search the web       | > |          |           | )utleol<br>App |  |  |
| P outlook            | , | <br>Open |           |                |  |  |
| ₽ cutlook login      | > |          |           |                |  |  |
| P autiook 365        | • | Open f   | ile kicat |                |  |  |
| ,P autiook 365 login | * |          |           |                |  |  |
| ,O outlander         | * |          | 11        |                |  |  |
| outiet               |   |          |           |                |  |  |
|                      |   |          |           |                |  |  |
|                      |   |          |           |                |  |  |
|                      |   |          |           |                |  |  |

Note: Make sure you have already downloaded the Microsoft Office 365 Outlook App using your Microsoft Account

## STEP 2

Once you click the Outlook App it will direct this to your DepEd email account

Isang account. Para sa lahat ng Google.

Google

200011

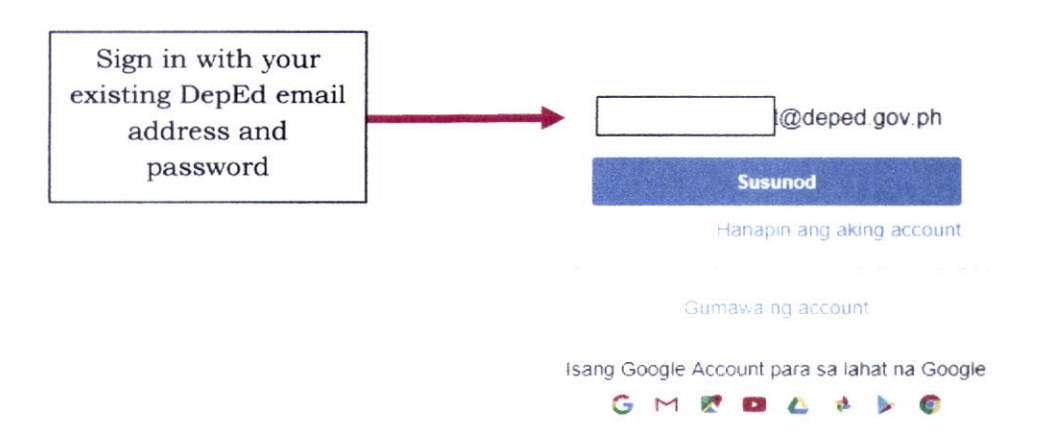

DEPEDQUEZON-TM-SDS-04-010-003

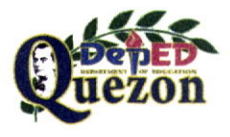

#### "Creating Possibilities, Inspiring Innovations"

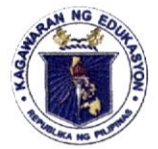

# Department of Education

REGION IV-A SCHOOLS DIVISION OF QUEZON PROVINCE

| STEP 3                                | ×                                                                                                    |             |
|---------------------------------------|----------------------------------------------------------------------------------------------------|-------------|
| This page will appear in your screen. | Google                                                                                                    | ^           |
|                                       | Microsoft apps & services wants to<br>access your Google Account                                                                                                    |             |
|                                       | ti@deped.gov.ph                                                                                                    |             |
|                                       | This will allow Microsoft apps & services to:                                                                                                    |             |
|                                       | Read, compose, send, and permanently delete all<br>your email from Gmail                                                                                                    |             |
|                                       | Associate you with your personal info on Google                                                                                                    |             |
|                                       | <ul> <li>See your personal info, including any personal info<br/>you've made publicly available</li> </ul>                                                                                       |             |
|                                       | See your primary Google Account email address                                                                                                    | ~           |
|                                       | Read, compose, send, and permanently delete all<br>your email from Gmail                                                                                                    | **          |
|                                       | Associate you with your personal info on Google                                                                                                    |             |
|                                       | <ul> <li>See your personal info, including any personal info<br/>you've made publicly available</li> </ul>                                                                                       |             |
|                                       | See your primary Google Account email address                                                                                                    |             |
|                                       | By clicking Allow, you allow this app and Google to use your information in accordance with their respective privacy policies. You can change this and other Account<br>Permissions at any time. |             |
|                                       | Deny Allow                                                                                                    | Click Allow |

DEPEDQUEZON-TM-SDS-04-010-003

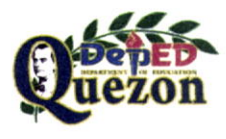

## "Creating Possibilities, Inspiring Innovations"

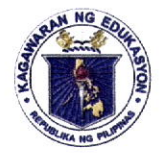

# Department of Education

REGION IV-A SCHOOLS DIVISION OF QUEZON PROVINCE

| STEP 4                                                                                                    | X Outlook                                                        |
|----------------------------------------------------------------------------------------------------|------------------------------------------------------------------|
| You can see the email address<br>will be migrated to your<br>Microsoft Outlook Account<br>using Internet Message Access<br>Protocol (IMAP) | Account successfully added IMAP @deped.gov.ph                    |
|                                                                                                    | Add another email address<br>Email address<br>Advanced options 🐱 |
| Click "Done" to<br>finish the setup                                                                                                    | Set up Outlook Mobile on my phone, too Done                      |

| <b>8</b> • •                  |                |                              |                                                  | Outlock Today - | Dutlook |      | 1                             |        | 12                          |                 | 0 - <u>0</u> X          |
|-------------------------------|----------------|------------------------------|--------------------------------------------------|-----------------|---------|------|-------------------------------|--------|-----------------------------|-----------------|-------------------------|
| New New<br>Email Items        | Send / Neceive | rolae: view Hiep ¥ ieime wha | r you want to do<br>T team Email<br>I Greate New | ·               | Rules   |      | Search People<br>Address Book |        | Send/Receive<br>All Folders |                 |                         |
| New                           | Delete         | Respond                      | Queck Steps                                      | 2               | Move    | Tags | Find                          | Speech | Send Receive                |                 | ٨                       |
| <ul> <li>Favorites</li> </ul> | \$             | Friday, January 20, 2023     |                                                  |                 |         |      |                               |        |                             |                 | Cystomize Outlook Today |
| inbox 2817                    |                | Calendar                     |                                                  |                 | Tasks   |      |                               |        | He                          | ssages          |                         |
| inbox 2817                    | @deped         |                              |                                                  |                 |         |      |                               |        | Inbo<br>Drat<br>Out         | ix<br>ts<br>xox | 2817<br>11<br>0         |
| [Gmail]                       |                |                              |                                                  |                 |         |      |                               |        |                             |                 |                         |
| CERTIFICATES                  |                |                              |                                                  |                 |         |      |                               |        |                             |                 |                         |
| Drafts                        |                |                              |                                                  |                 |         |      |                               |        |                             |                 |                         |
| Outbox                        |                |                              |                                                  |                 |         |      |                               |        |                             |                 |                         |
| RSS Feeds                     |                |                              |                                                  |                 |         |      |                               |        |                             |                 |                         |
| UPLOADED MEM                  | 0              |                              |                                                  |                 |         |      |                               |        |                             |                 |                         |
| Search Folders                |                |                              |                                                  |                 |         |      |                               |        |                             |                 |                         |

DEPEDQUEZON-TM-SDS-04-010-003

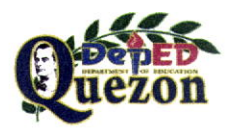

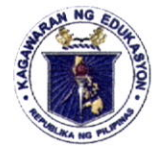

# Department of Education

REGION IV-A SCHOOLS DIVISION OF QUEZON PROVINCE

# **OPTIONAL:** Adding another DepEd Official Account under your DepEd Email Account to MS Outlook e.g. schoolid@deped.gov.ph

| STEP 1                        | Click on File<br>in Menu bar |                              |                   |        |      |                               |        |                             |                        |
|-------------------------------|------------------------------|------------------------------|-------------------|--------|------|-------------------------------|--------|-----------------------------|------------------------|
| File Home Send/Recei          | ve Folder View Help 🔾 Tellme | what you want to do          | Outlook Today - O | utlook |      | 4                             | k      | 1913                        | ⊞ - 3 X                |
| New New Email Items           |                              | ⊡ Team Email<br>≮ Create New |                   | Rules  |      | Search People<br>Address Book |        | Send/Receive<br>All Folders |                        |
| l New Del                     | ete Respond                  | Quick Steps                  | 2                 | Move   | Tags | Find                          | Speech | Send/Receive                | ^                      |
| <ul> <li>Favorites</li> </ul> | Friday, January 20, 2023     |                              |                   |        |      |                               |        |                             | Cystomze Outlook Today |
| Inbox 2817                    | Calendar                     |                              |                   | Tasks  |      |                               |        | Hessages                    |                        |
| inbox 2817                    | L                            |                              |                   |        |      |                               |        | Inbox<br>Drafts<br>Outbox   | 2617<br>13<br>0        |
| [Gmail]                       |                              |                              |                   |        |      |                               |        |                             |                        |
| CERTIFICATES                  |                              |                              |                   |        |      |                               |        |                             |                        |
| Drafts                        |                              |                              |                   |        |      |                               |        |                             |                        |
| Outbox                        |                              |                              |                   |        |      |                               |        |                             |                        |
| RSS Feeds                     |                              |                              |                   |        |      |                               |        |                             |                        |
| UPLOADED MEMO                 |                              |                              |                   |        |      |                               |        |                             |                        |
| Search Folders                |                              |                              |                   |        |      |                               |        |                             |                        |
|                               |                              |                              |                   |        |      |                               |        |                             |                        |

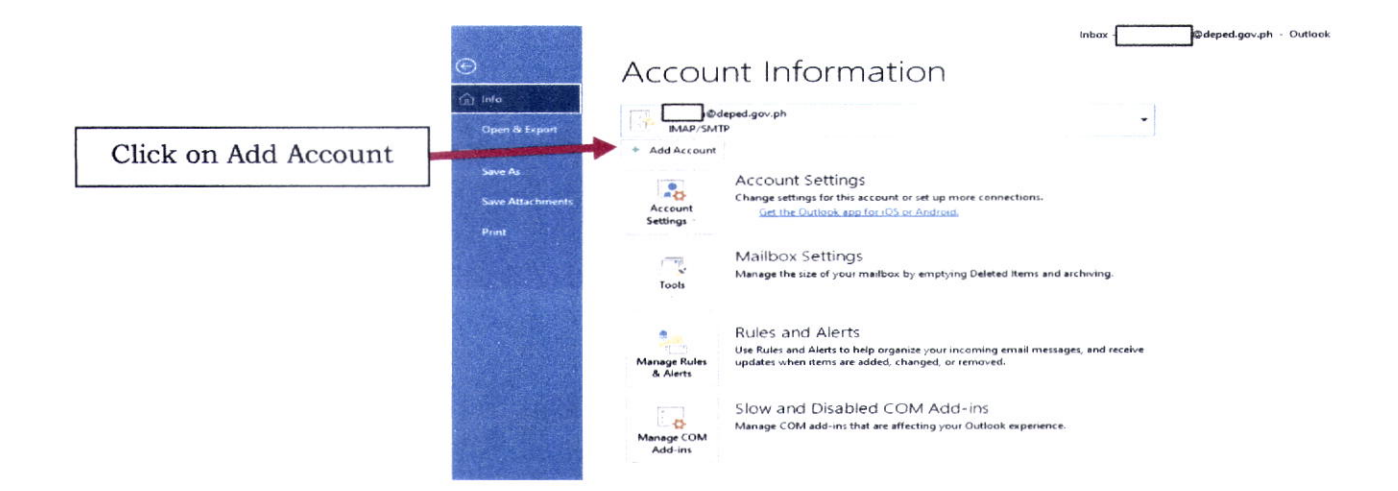

#### DEPEDQUEZON-TM-SDS-04-010-003

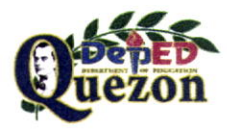

# "Creating Possibilities, Inspiring Innovations"

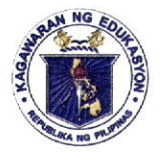

# Department of Education

REGION IV-A SCHOOLS DIVISION OF QUEZON PROVINCE

# **STEP 3** ~ Google Isang account. Para sa lahat ng Google. Sign in with your additional DepEd email address and @deped.gov.ph password Susunod Hanapin ang aking account Gumawa ng account Isang Google Account para sa lahat na Google G M 🛃 🖬 💪 C **STEP 4** The DepEd email address will be added. × × Outlook Account successfully added IMAP @deped.gov.ph Outlook Email address dd another email addres Advanced options 🐱 Advanced options

DEPEDQUEZON-TM-SDS-04-010-003

Adding .

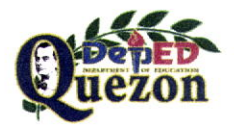

#### "Creating Possibilities, Inspiring Innovations" Address: Sitio Fori, Brgy. Talipan, Pagbilao, Quezon Trunkline #: (042) 784-0366, (042) 784-0164, (042) 784-0391, (042) 784-0321 Email Address: quezon@deped.gov.ph

Set up Outlook Mobile on my phone, too

Website: www.depedquezon.com.ph

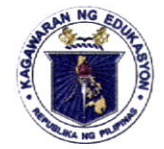

# Department of Education

**REGION IV-A** 

SCHOOLS DIVISION OF QUEZON PROVINCE

| 記 :<br>File Hame Send/Receive | Folder View Help 📿 Tellme what yo | inbox - sido.que                  | ran et@depet | gev.ph - Outlook |       | 6                                                 |                    | 1. MA                       | ALT- |
|-------------------------------|-----------------------------------|-----------------------------------|--------------|------------------|-------|---------------------------------------------------|--------------------|-----------------------------|------|
| New New Email Items & Junk    |                                   | ⊐ Tearn Emai<br>1° Grade Nex      |              | ere Clara Rules  |       | Search People<br>Address Book<br>T Filter Email - | A<br>Read<br>Aloud | Send/Receive<br>All Folders |      |
| New Delete                    | Respond                           | Quick Steps                       | 7            | Move             | Tags  | Find                                              | Speech             | Send/Receive                |      |
| <ul> <li>Favorites</li> </ul> |                                   |                                   |              |                  | A     |                                                   |                    |                             |      |
| Inbox 2817                    | All Unread                        |                                   |              |                  | Ev Da | ste v 1                                           |                    |                             |      |
|                               | 1 D B @ PROM SUBJECT              |                                   |              | RECEIVED         | SIZE  | P                                                 |                    |                             |      |
| - weeped.g                    |                                   | or didn't find anything to show h | ere          |                  |       |                                                   |                    |                             |      |
| [Gmail]                       |                                   |                                   |              |                  |       |                                                   |                    |                             |      |
| CERTIFICATES                  |                                   |                                   |              |                  |       |                                                   |                    |                             |      |
| Drafts                        |                                   |                                   |              |                  |       |                                                   |                    |                             |      |
| Outbox                        |                                   |                                   |              |                  |       |                                                   |                    |                             |      |
| RSS Feeds                     |                                   |                                   |              |                  |       |                                                   |                    |                             |      |
| UPLOADED MEMO                 |                                   |                                   |              |                  |       |                                                   |                    |                             |      |
| Search Folders                |                                   |                                   |              |                  |       |                                                   |                    |                             |      |
| quezon@deped.gov.ph           |                                   |                                   |              |                  |       |                                                   |                    |                             |      |
| @deped.gov.p/ Inbox           | 'n                                |                                   |              |                  |       |                                                   |                    |                             |      |
| [Gmail]                       |                                   |                                   |              |                  |       |                                                   |                    |                             |      |
| Outbox                        |                                   |                                   |              |                  |       |                                                   |                    |                             |      |
| Sync Issues                   |                                   |                                   |              |                  |       |                                                   |                    |                             |      |
| Search Folders                |                                   |                                   |              |                  |       |                                                   |                    |                             |      |
|                               |                                   |                                   |              |                  |       |                                                   |                    |                             |      |
|                               |                                   |                                   |              |                  |       |                                                   |                    |                             |      |
|                               |                                   |                                   |              |                  |       |                                                   |                    |                             |      |
|                               |                                   |                                   |              |                  |       |                                                   |                    |                             |      |
| S III 44 151                  |                                   |                                   |              |                  |       |                                                   |                    |                             |      |

Filter applied

Send Receive Management Connected

DEPEDQUEZON-TM-SDS-04-010-003

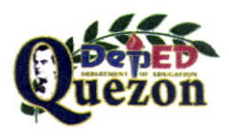

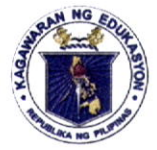

## Department of Education

REGION IV-A SCHOOLS DIVISION OF QUEZON PROVINCE

Enclosure No. 2 to OM No. \_018 , s. 2023

## Data and Content Migration of DepEd Google Drive to Microsoft 365 One Drive

#### **Option 1: GOOGLE TAKEOUT**

Google Takeout allows users to download their content, or transfer content from their DepEd Google account. This process allows you to keep important files and emails.

What can you transfer/download?

- Email in Gmail (not data from Contacts, Chats, or Tasks). Google provides additional information on how to export, backup, and restore contacts.
- Documents in My Drive.

What you cannot transfer/download?

- Files in Shared drives
- Files in My Drive where you have viewer access
- Files for which the owner has turned off the download, print, and copy options

Download all of your Google Account data

1. While signed into your DepEd Google Account, browse to takeout.google.com.

| Google Account                                                                                                    | :      |      |  |
|----------------------------------------------------------------------------------------------------|--------|------|--|
| ← Google Takeout                                                                                                    |        |      |  |
| Your account, your data.<br>Export a copy of content in your Google Account to back<br>or use it with a service outside of Google. | c it u | qı   |  |
| CREATE A NEW EXPORT                                                                                                    |        |      |  |
| 1 Select data to include 53 of 54                                                                                                  | sele   | cted |  |
|                                                                                                    |        |      |  |

DEPEDQUEZON-TM-SDS-04-010-003

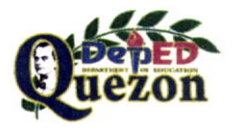

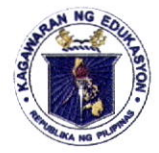

# Department of Education

**REGION IV-A** 

SCHOOLS DIVISION OF QUEZON PROVINCE

Select the data you wish to download (Drive, Photos, etc.), one of the available formats, and click Next Step.

| Google Account                                                                                                    | :       |           | 0  |
|----------------------------------------------------------------------------------------------------|---------|-----------|----|
| ← Google Takecut                                                                                                    |         |           |    |
| Select data to include 2 of 54 t                                                                                                    | electe  | đ         |    |
| G Data Shared for Research<br>Responses saved with your Google Account from your participation in Google<br>research studies and projects                       |         |           |    |
| 2                                                                                                    |         | 01.0×0.10 |    |
| Drive     Files you own that have been stored in your My Drive and Computers. Mole     To:     Multiple formats     Advanced settings     H Drive data included |         |           |    |
|                                                                                                    |         |           |    |
| Fit<br>Your Google Fit data, including your workou's, sleep data, and daily metrics<br>like steps and distance                                                  |         |           |    |
| ₽                                                                                                    |         |           |    |
| Go∘gle Account<br>← Google Takeout                                                                                                    | :       |           |    |
| Select data to include 2 of 5                                                                                                    | 4 seiec | ted       | 21 |
| Voice<br>Your saved Google Voice call history, messages and voicemails as well as<br>current linked numbers. More in th                                         |         |           |    |
|                                                                                                    |         |           |    |
| YouTube and YouTube Music<br>Watch and search history videos, comments and other content you veloreate<br>on YouTube and YouTube Music Nora info                | d 🗆     |           |    |
| 9. · · ·                                                                                                    |         |           |    |
|                                                                                                    | ert etc | P         | ]  |

DEPEDQUEZON-TM-SDS-04-010-003

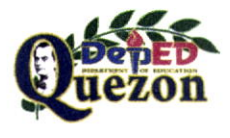

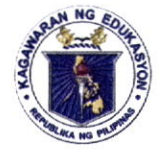

# Department of Education

**REGION IV-A** 

SCHOOLS DIVISION OF QUEZON PROVINCE

Choose your preferred delivery method, Frequency, file type, and size, then Create export.

| Google Account                                                                                                    | 1 11                            |
|----------------------------------------------------------------------------------------------------|---------------------------------|
| ← Google Takeout                                                                                                    |                                 |
| 2 Choose file type, frequency & destination<br>Send download link via email -<br>When your files are ready, you II get an email with a download<br>download your files. | d link. You'll have one week to |
| Frequency<br>Export once<br>1 export                                                                                                    |                                 |
| <ul> <li>Export every 2 months for 1 year</li> <li>6 exports</li> </ul>                                                                                                 |                                 |
| File type & size<br>                                                                                                    |                                 |
| <b>2 GB</b> ~<br>Exports larger than this size will be split into multiple files.                                                                                       |                                 |
|                                                                                                    | Create export                   |

4. Once the export is completed, it will be delivered to the specified location.

#### DEPEDQUEZON-TM-SDS-04-010-003

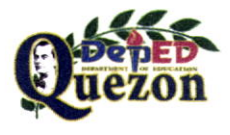

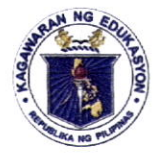

## Department of Education

REGION IV-A SCHOOLS DIVISION OF QUEZON PROVINCE

## **Option 2: MOVER.IO MICROSOFT TOOL**

The Mover Migration tool is a Microsoft owned migration tool available at no cost to subscribers of Microsoft 365 with qualifying licenses to migrate files from a large number of popular cloud storage providers into OneDrive.

Shared Drives are not covered in this process. You must transfer it manually (refer to Option1).

#### Step 1: Log Into Mover.io

Using your favorite browser, navigate to https://app.mover.io and select "Sign in with Microsoft".

| HIGH                                                                                                    | and the second second sec |
|----------------------------------------------------------------------------------------------------|----------------------------------------------------------------------------------------------------|
| Migrate your content to                                                                                                    | Sign In                                                                                                    |
| Microsoft 365                                                                                                    | Sign in with Microsoft                                                                                                    |
| Microsoft · FUCCOP                                                                                                    |                                                                                                    |
| dert Handle is two waters with Marson's Globaldon Manager                                                                                                    | Sign in with your old Mover account                                                                                                    |
| <ul> <li>The Marine Manager Standard restance</li> <li>(a) (A - Marine Standard Standard Sta<br/>Standard Standard Standard Standard Standard Standard Standard Standard Standard Standard Standard Standard Stand<br/>Standard Standard Standard Standard Standard Standard Standard Standard Standard Standard Standard Standard Stand<br/>Standar</li></ul> | By signing in you agree to Mover's Terms and Conditions                                                                                                    |

## Step 2: Authorize a File Source (Google Drive)

After logging into Mover.io, select Authorize New Connector, and then, next to Google Drive (Single User), select Authorize. Then, provide a name for your new Google Drive connector, and select Authorize again.

| Ract | Authorize Source Connector |            | 10                                                                                                   |
|------|----------------------------|------------|----------------------------------------------------------------------------------------------------|
|      | Amazo 51                   | Advis      | ·≥ 00                                                                                                |
| 1    | Anura Ruco Secraça         | hiters     | Please provide a name for your Google Drive (Single User)<br>connector and any required credentials. |
| box  | Ruc Origin Laws            | (Andrews)  |                                                                                                    |
|      | Doptex Segmenter           | (Antonial) | Display Name<br>Google Drive (Single User)                                                           |
| 0    | Genegle Clairt Storege     | (Autoria)  | Need he p?                                                                                           |
| 4    | Google Chive Single Deel   | Andreix    | Aittoriu                                                                                             |

DEPEDQUEZON-TM-SDS-04-010-003

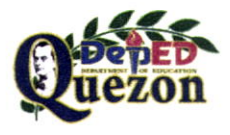

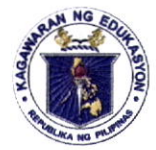

# Department of Education

REGION IV-A SCHOOLS DIVISION OF QUEZON PROVINCE

Sign into your DepEd Google account using your @deped.gov.ph email address and password, and allow Mover.io to have permissions to your Google Drive.

| Sign in with Google                                                                 | G Sign er with Gong e                                                                                                    |
|-------------------------------------------------------------------------------------|----------------------------------------------------------------------------------------------------|
| Choose an account                                                                   | Mover wants to access your<br>Google Account<br>Consideration and the second                                                                        |
| C anted 36 52                                                                       | See, edit, create, and pelete all of your Google (<br>Deventions)                                                                                   |
| Use another account                                                                 | Make sure you trust Mover<br>You muy be shaling sens twe info with this site of apo into<br>call always see or remove access in your upogle Account |
| Before using this applyou can review Mover's<br>privany policy and terms of service | Lewn tron. Gongle telps you share data safety<br>Soc Mover's Drivacy Tokicy and Terris of Service<br>Allow                                          |

Mover.io will then list the folders in your Google Drive. By default, Mover.io will migrate every file and folder inside Google Drive. To select only a specific folder, navigate to it in the folder listing.

#### Step 3: Authorize A File Destination (OneDrive)

In the middle pane of the Mover.io app, labelled Select Destination, choose Authorize New Connector. Then, next to OneDrive for Business (Single User), select Authorize. Provide a name for your new OneDrive connector, and select Authorize again.

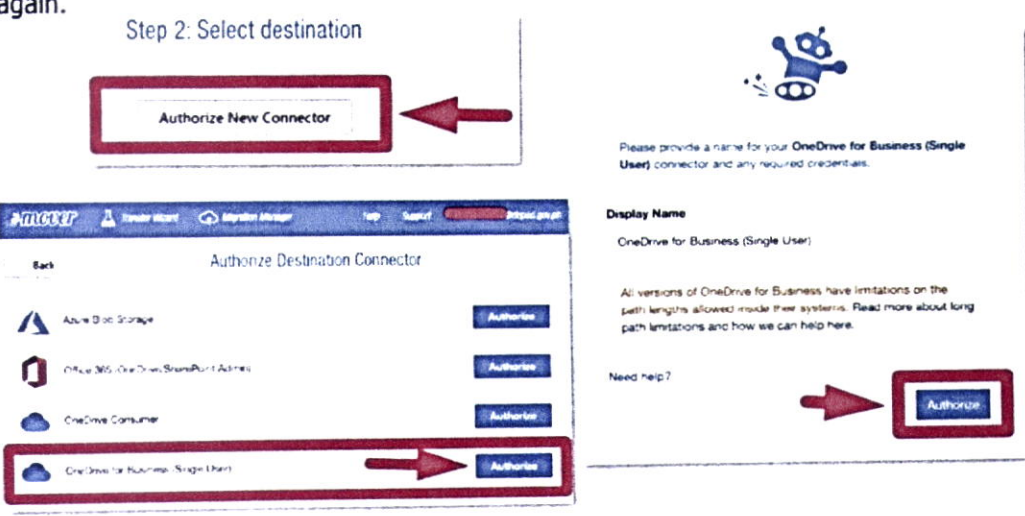

#### DEPEDQUEZON-TM-SDS-04-010-003

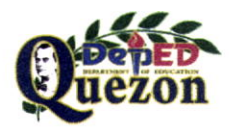

#### "Creating Possibilities, Inspiring Innovations"

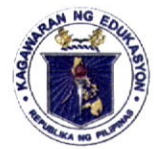

# Department of Education

**REGION IV-A** 

SCHOOLS DIVISION OF QUEZON PROVINCE

Mover.io will list the folders in your OneDrive. Select Create Folder, and choose a name indicating that these files came from Google Drive. Then select the folder you created to migrate files into. Mover.io will display the destination folder:

| AMORE 🛓 same time 🔿 there itempe 🛛 the Same Company States of the Same States of the Same States of the S    |                                                               |
|----------------------------------------------------------------------------------------------------|---------------------------------------------------------------|
| Step 1. Select source                                                                                                    | Statistic 🕹 anno mort 🚓 aguso lanar 🛛 agus agus 🚛 agus 🚛 agus |
| 🙆 Googe Drie Singe Use                                                                                                    | Step 1 Select source                                          |
| Chiefte Streets Steel Lien                                                                                                    | 🙆 Google Drive Single Laws                                    |
| Authorize New Convector                                                                                                    | 🙆 OreDrie to Baress Grige Unor                                |
| Step 2: Select destination                                                                                                    | Authorize New Connector                                       |
| on the state of the second state of the second | Step 2 Select destination                                     |
|                                                                                                    | 🔚 Segu Cox Fax                                                |
|                                                                                                    |                                                               |

#### Step 4: Migrate your files

Select Start Copy in the far-right column of Mover.io to begin the migration process.

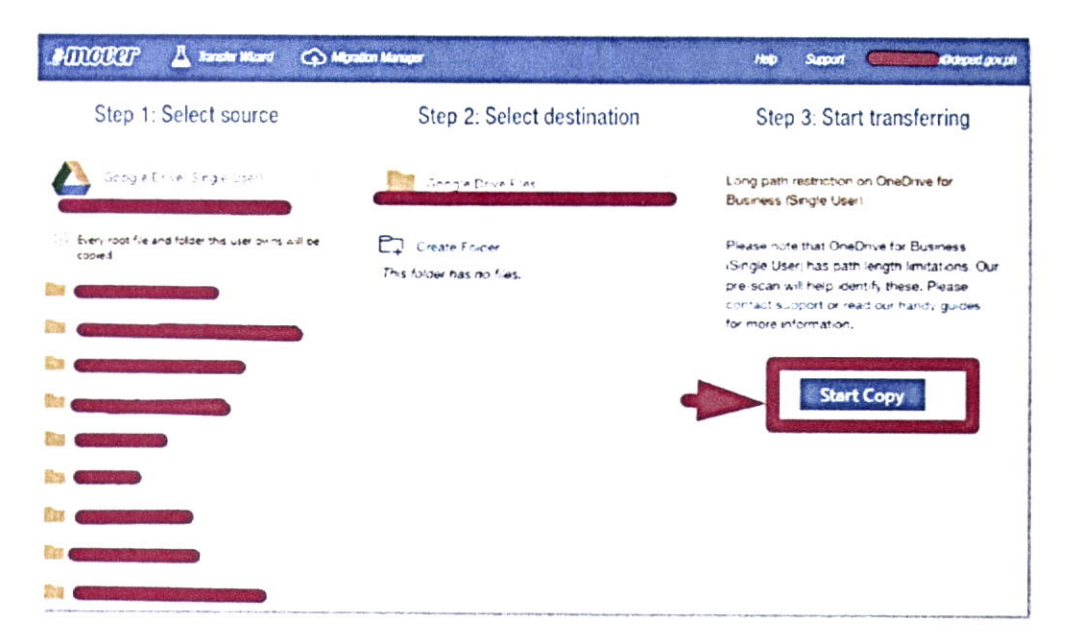

#### DEPEDQUEZON-TM-SDS-04-010-003

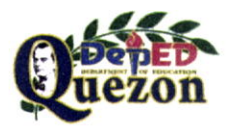

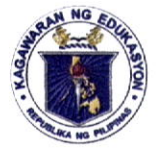

# Department of Education

REGION IV-A SCHOOLS DIVISION OF QUEZON PROVINCE

Monitor the migration progress in the Mover.io page that appears. The migration will continue in the background, moving your files to OneDrive. When the transfer is complete, Mover.io will show a status of Success next to the row representing your migration.

| New Transfer Create | d:      |          |          |                     |
|---------------------|---------|----------|----------|---------------------|
| Normal Transfers    |         |          |          | O Migration Actions |
| Transfers (1 - 1)   |         |          |          |                     |
| 1                   | 0       | 0        | 0        | 0                   |
| New                 | Running | Complete | Issues   | Failures            |
| Files               |         | Da       | ta       |                     |
| 0                   |         | 0        | Bytes    |                     |
| Contrala            |         | Ce       | mpiete - |                     |
| 0                   |         | 0        | Bytes    |                     |
| Issues              |         | lss      | ues      |                     |

Mover.io will store previous migration settings in case you'd like to run the migration again. You can start another migration by selecting Transfer Wizard near the top of the window, and walking through the process again.

| amere?          | A                                                | (a       |             | - and  | ent de la la      |   | s(8., 2.)       |                     |                | in the second        | Sin See     | <b>-</b> |                              |
|-----------------|--------------------------------------------------|----------|-------------|--------|-------------------|---|-----------------|---------------------|----------------|----------------------|-------------|----------|------------------------------|
| Nona tarilat    | 1                                                |          | 1           |        |                   |   |                 |                     |                |                      |             | 5        | Martin Atom                  |
| 0<br>1          | 1                                                | 0        | 0           | 0      | 83                |   | 1               |                     | 1.371          | GB                   |             | 7.439 M  | 8                            |
| Person same     | 1 <b>1</b> - 1 - 1 - 1 - 1 - 1 - 1 - 1 - 1 - 1 - |          |             |        |                   |   |                 |                     |                |                      |             |          | $b_{1} \sim a^{-1} = e^{-1}$ |
| kava falent ina |                                                  |          |             |        |                   |   |                 |                     |                |                      |             |          |                              |
| ,               | itanun N                                         | curr PEB | Ornamuniter | Patr   | Nim<br>Successful | - | Non<br>Shapperd | Casta<br>Successful | Deta<br>Talant | Carto<br>Utilippendi | L. Nandacia | loge     | Notes                        |
|                 |                                                  | 6        | • m         | •) •'• | 83                |   |                 | e num               | 1414-05        |                      |             |          |                              |

Connectors will stay authorized once you connect them, so there is no need to sign in again.

DEPEDQUEZON-TM-SDS-04-010-003

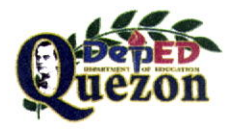